# Zapier

Briefly explain the main action and benefit to provide an action-oriented summary that highlights what you can do and the benefits you will gain.

## Introduction

Through the **Long Introduction**, the reader will get a detailed overview of the topic, starting with a description of the feature or function. It aims to give a comprehensive understanding of what to expect and how it works.

The Long Introduction provides an in-depth explanation of the benefits and how it helps the user. It highlights the advantages and practical applications, making it clear why this feature is valuable. Sentences are kept concise and maintain a conversational tone, making the information easy to understand and follow.

By providing this detailed overview, users gain a better grasp of the topic, enabling them to fully leverage the feature's capabilities and benefits for their needs.

# Sign Up for Zapier

Zapier offers several different plan options starting at a limited Free level. Review Zapier plans and pricing  $\rightarrow$ 

To sign up for Zapier:

Go to Zapier.com.

Click [Sign up] to start a free trial.

Learn more from Zapier about getting started with your free Zapier trial  $\rightarrow$ 

Connect Paperless Pipeline to Zapier

Connect Paperless Pipeline to Zapier.

To connect to Paperless Pipeline on Zapier:

In Zapier, go to [My Apps].

Click [+ Add connection].

## Search for and select "Paperless Pipeline."

From the pop-up window, log in to your master admin Pipeline account (if you aren't already), then **click [Authorize Zapier].** Zapier will confirm the new connection was added.

| =                     | Open Sidebar                                                                                                    |
|-----------------------|----------------------------------------------------------------------------------------------------|
| +<br>*<br>*<br>*<br># | Oct 20, 2022 at 900 a.m. PT  Grab your spot for ZapConnect Mark your calendar for October 20-Zapier is hosting its free user conference.  Register free |
| 0                     |                                                                                                    |
| ۲                     | Welcome to Zapier!                                                                                                    |
| 0                     |                                                                                                    |
|                       | Create your own worknow Know exactly what you want to build? Select the apps you want to connect to start your custom setup.                            |
|                       | Connect this app     with this one!       D     Search for an app       D     Search for an app                                                         |
|                       | Recommended workflows for you                                                                                                    |
|                       | Save new Gmail attachments to Google Drive                                                                                                    |
|                       | Create new Trello cards from new Google Calendar events<br>Coogle Calendar + Trello Try It                                                              |

Create a Paperless Pipeline Zap

Create a Paperless Pipeline Zap.

To create a Paperless Pipeline Zap:

In Zapier, **click [+ Create Zap]**.

|        | oct 20, 2022 at 9:00 a.m. PT                                                                                                    |
|--------|----------------------------------------------------------------------------------------------------|
| 4      | Grab your spot for ZapConnect                                                                                                    |
| ۶      | Mark your calendar for October 20—Zapier is hosting its free user conference.                                                                                 |
| ž      | Register free                                                                                                    |
| t      |                                                                                                    |
|        |                                                                                                    |
| €      | Welcome to Zapier!                                                                                                    |
|        |                                                                                                    |
| )      | Create your own workflow                                                                                                    |
| )<br>Ā | Create your own workflow Know exactly what you want to build? Select the apps you want to connect to start your custom setup.                                 |
| )<br>Ì | Create your own workflow Know exactly what you want to build? Select the apps you want to connect to start your custom setup. Connect this app with this one! |

Name your Zap. From the upper-left corner, click the pencil icon and enter a name that describes your Zap.

| I. Trigger           A trigger is an event that starts your Zap | Learn more                                                   |
|-----------------------------------------------------------------|--------------------------------------------------------------|
| App event<br>Start the Zap when something happens in an app     | Built-in tools<br>Try one of our built-in triggers           |
| Search apps  Topbox  Evernote                                   | RSS<br>Start the Zap when an RSS feed<br>updates             |
| Google Calendar Google Docs<br>Google Drive M Gmail             | Schedule<br>Start the Zap every hour, day,<br>week, or month |
| YouTube Z Zendesk (Premium)    and over 5,200 + more            | Start the Zap when another app<br>sends a weehhook           |
| ÷                                                               |                                                              |

### Set Up a Paperless Pipeline Trigger

Choose app & event

Search for and select "Paperless Pipeline."

| <b>1. Trigger</b><br>A trigger is an event that starts your Zap    | Learn more                                                           |
|--------------------------------------------------------------------|----------------------------------------------------------------------|
| <b>App event</b><br>Start the Zap when something happens in an app | <b>Built-in tools</b><br>Try one of our built-in triggers            |
| <ul> <li>○ paperless pi</li> <li>② Paperless Pipeline</li> </ul>   | RSS<br>Start the Zap when an RSS feed<br>updates                     |
|                                                                    | Schedule<br>Start the Zap every hour, day,<br>week, or month         |
|                                                                    | Webhook Premium<br>Start the Zap when another app<br>sends a webhook |

## Click "Choose an event," and select "Transaction Status Changed."

| <ul> <li>Trigger</li> <li>Paperless Pipeline</li> </ul>                        |         |
|--------------------------------------------------------------------------------|---------|
| Choose app & event                                                             | 9       |
| Paperless Pipeline                                                             | Change  |
| Event (required)                                                               |         |
| O Choose an event                                                              | 0       |
| Transaction Status Changed<br>Triggers when a transaction's status is changed. | Instant |
|                                                                                |         |

| <ul> <li>I. Transaction Status Changed in Paperless Pipelin</li> </ul> |        |
|------------------------------------------------------------------------|--------|
| ^ Choose app & event                                                   | 0      |
| Paperless Pipeline                                                     | Change |
| Event (required)                                                       |        |
| Transaction Status Changed                                             | 0      |
| This is what starts the Zap.                                           |        |
| Continue                                                               |        |
| Choose account                                                         | •      |

#### Choose account

**Choose your Pipeline account.** If you have already connected Paperless Pipeline to Zapier, **click "Choose an account,"** and **select your Paperless Pipeline account.** 

If you have not connected Paperless Pipeline to Zapier, click [Sign In.] From the pop-up window, log into Pipeline and click [Authorize Zapier]. After that, the name of your Pipeline company connected to Zapier will appear as the selected account.

| onoose app & event                                                 |   |
|--------------------------------------------------------------------|---|
| Choose account                                                     | ( |
| Paperless Pipeline account: (required)           Choose an account | 0 |
| Choose                                                             |   |
|                                                                    |   |
| ,O Şearch                                                          |   |

| <ul> <li>Trigger</li> <li>1. Transaction Status Changed in Paperless Pipeline</li> </ul>                                                                                         | •••        |
|----------------------------------------------------------------------------------------------------|------------|
| $\sim$ Choose app & event                                                                                                    | $\bigcirc$ |
| Choose account                                                                                                    | Ø          |
| Paperless Pipeline account: (required)                                                                                                    |            |
| Paperless Pipeline Paperless Real Estate                                                                                                    | 0          |
| Paperless Pipeline is a secure partner with Zapier. <u>Your credentials are encrypted &amp; can be removed at any time</u> . You can manage all of your connected accounts here. | n          |
| ✓ Set up trigger                                                                                                    | <b>S</b>   |
| ✓ Test trigger                                                                                                    | •          |

## Set up trigger

# Click "Select a status," and select your desired Transaction Status.

| Choose app & event                                           | ~     |
|--------------------------------------------------------------|-------|
| Choose account                                               | •     |
| Set up trigger                                               | ~     |
| Status                                                       |       |
|                                                              |       |
| Select a status                                              | <br>0 |
| Select a status           Status         Custom              | ¢     |
| Select a status       Status     Custom       ,O     [Search | ○     |
| Select a status       Status     Custom                      | 0     |
| Select a status       Status     Custom                      |       |
| Select a status          Status       Custom                 |       |

| <ul> <li>Trigger</li> <li>1. Transaction Status Changed in Paperless Pipeline</li> </ul>                                                              | ••••       |
|----------------------------------------------------------------------------------------------------|------------|
| $\sim$ Choose app & event                                                                                                    | $\bigcirc$ |
| ✓ Choose account                                                                                                    | Ø          |
| ∽ Set up trigger                                                                                                    | Ø          |
| Status                                                                                                    |            |
| Closed                                                                                                    | 0          |
| This Zap will only be triggered by transactions whose status is changed to the exact status selected below.           Refresh fields         Continue |            |
| ✓ Test trigger                                                                                                    | •          |

#### Test trigger

**Click [Test Trigger].** Zapier will pull in 3 sample transactions from Paperless Pipeline. By default, the latest transaction changed to the Status you set for this Zap will be displayed, "Transaction C."

The 3 sample transactions will be the last 3 transactions that moved to the Status set for your Trigger. For example, if you chose "Pending," the pulled samples will be transactions recently moved to your *Pending Status*.

| <ul> <li>Frigger</li> <li>1. Transaction Status Changed in Paperless Pipeline</li> </ul>                                                                                                    |          |
|----------------------------------------------------------------------------------------------------|----------|
| Choose app & event                                                                                                    | <b>⊘</b> |
| $\lor$ Choose account                                                                                                    | <b>⊘</b> |
| ✓ Set up trigger                                                                                                    | <b>⊘</b> |
| ∧ Test trigger                                                                                                    | •        |
| →<br>Test your trigger<br>We'll find a recent transaction in your Paperless Real Estate account to confirm that the<br>right account is connected and your trigger is set up correctly.<br>Test trigger |          |

**Choose a sample transaction.** To choose a different sample transaction, click "Transaction C" and select another transaction, "Transaction B" or "Transaction A."

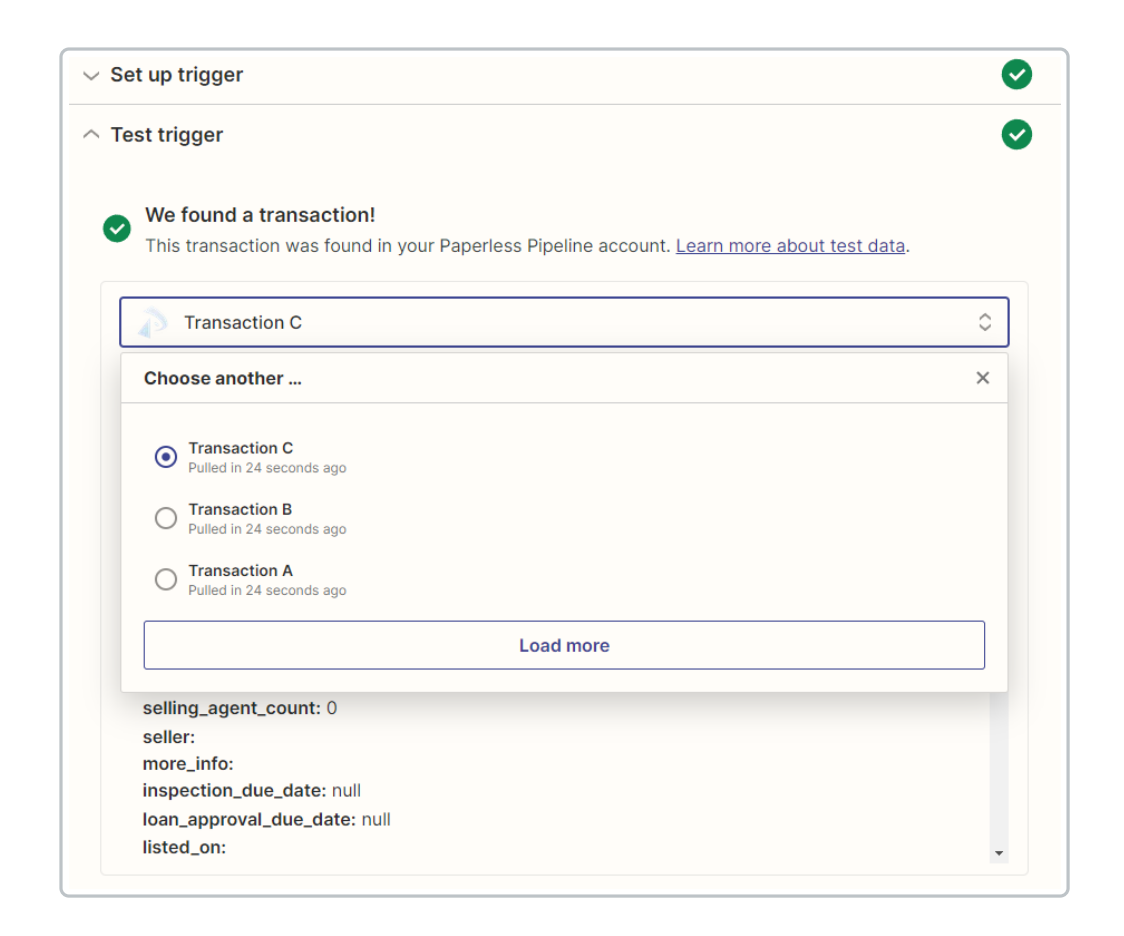

When you're building your Zap, it's important to work with a sample transaction that is similar to a real-life transaction you may expect to trigger the Zap.

If you prefer, you can set up a test transaction in Paperless Pipeline for building your Zap. As long as you delete it before your next bill, it won't count against your monthly quota.

## Set Up a Filter Step (Optional)

Filters are optional. A filter step should be added at some point after your Paperless Pipeline Trigger but before the Actions where you're wanting to happen.

To add a filter step:

**Click the [+]** between your desired steps.

**Select [Filter]** from Zapier's Built-in tool options.

| App event              |           | Built-in tools                                         |
|------------------------|-----------|--------------------------------------------------------|
| Do something in an app |           | Try one of our built-in actions                        |
| ,O Search apps         | Evernote  | Delay<br>Pause actions for a certain<br>amount of time |
| Coogle Calendar        |           |                                                        |
| Google Drive           | Gmail     | <b>Filter</b><br>Only proceed when a condition i       |
| Trello                 | y Twitter | met                                                    |
|                        |           |                                                        |

### Filter setup & testing

| Set your | desired | rules for | the Filter. |
|----------|---------|-----------|-------------|
|----------|---------|-----------|-------------|

| Choose app                                                 | <ul> <li>Image: A set of the set of the</li></ul> |
|------------------------------------------------------------|----------------------------------------------------------------------------------------------------|
| Filter setup & testing                                     | (                                                                                                    |
| Only continue if                                           |                                                                                                    |
| 1. Location     (Text) Exactly matches     Broadway Office | ×                                                                                                    |
| + And + Or                                                 |                                                                                                    |
|                                                            |                                                                                                    |
| Nice work - now let's test it out!                         |                                                                                                    |

Click [Continue].

## Set Up an Action for Another App

To set up an action for another app:

**Click the [+]** between your desired steps.

Search for and select your desired app.

| An action is an event a Zap performs after it star | ts Learn more                                        |
|----------------------------------------------------|------------------------------------------------------|
| <b>pp event</b><br>o something in an app           | Built-in tools<br>Try one of our built-in actions    |
| ) gm                                               | Path<br>Build different steps for different<br>rules |
| M Gmail                                            |                                                      |
| CallTrackingMetrics<br>No action available.        | Pause actions for a certain amount of time           |
| BigMarker Beta                                     |                                                      |
| SegMetrics Beta                                    | Only proceed when a condition is met                 |
| 🕝 Gmelius                                          |                                                      |
| ☞ LeadSigma Beta                                   | Change how incoming data is                          |

Click "Choose an event," and select your desired action.

| Action<br>2. Gmail                                               |        |
|------------------------------------------------------------------|--------|
| Choose app & event                                               | •      |
| M Gmail                                                          | Change |
| ivent (required)                                                 |        |
| O Choose an event                                                | 0      |
| Create (but do not send) a new email message.                    |        |
| Create Label<br>Creates a new label.                             |        |
| Send Email<br>Create and send a new email message.               |        |
| Remove Label from Email<br>Remove a label from an email message. |        |
| Reply to Email                                                   |        |

| Action<br>2. Send Email in Gmail     | •••    |
|--------------------------------------|--------|
| Choose app & event                   | •      |
| M Gmail                              | Change |
| Event (required)                     |        |
| Send Email                           | 0      |
| This is performed when the Zap runs. |        |
| Continue                             |        |
| ✓ Choose account                     |        |

#### Choose account

Connect to and choose your account for the application.

Click [Continue.]

## Set up action

## Set up your desired information.

| Choose app & event                                                                                                    | ~   |
|----------------------------------------------------------------------------------------------------|-----|
| Choose app & event Choose account Set up action fo hollis@paperlesspipeline.com Enter text or insert data                                                                                                    | Ç   |
| Set up action                                                                                                    | •   |
| Го                                                                                                    |     |
| hollis@paperlesspipeline.com                                                                                                    | ×   |
| Enter text or insert data                                                                                                    |     |
| Who will this email be sent to? Multiple email addresses can be entered either individually, or as a comma separated                                                                                                    | mor |
|                                                                                                    |     |
| Cc                                                                                                    |     |
| Enter text or insert data                                                                                                    |     |
| Cc<br>Enter text or insert data<br>Who should be cc'd on this email? Multiple email addresses can be entered either individually, or as a comma separat                                                                                                    | mor |
| Cc<br>Enter text or insert data<br>Who should be cc'd on this email? Multiple email addresses can be entered either individually, or as a comma separat<br>3cc                                                                                                    | mor |
| Cc<br>Enter text or insert data<br>Who should be cc'd on this email? Multiple email addresses can be entered either individually, or as a comma separat<br>Bcc<br>Enter text or insert data                                                                                                    | mor |
| Cc         Enter text or insert data         Who should be cc'd on this email? Multiple email addresses can be entered either individually, or as a comma separat         Bcc         Enter text or insert data         Who should be bcc'd on this email? Multiple email addresses can be entered either individually, or as a comma | mor |
| Cc<br>Enter text or insert data<br>Who should be cc'd on this email? Multiple email addresses can be entered either individually, or as a comma separat<br>Bcc<br>Enter text or insert data<br>Who should be bcc'd on this email? Multiple email addresses can be entered either individually, or as a comma<br>From                  | mo  |

| Pipeline Notification                                                                                                    |                                                                          |  |
|----------------------------------------------------------------------------------------------------|--------------------------------------------------------------------------|--|
| Reply To                                                                                                    |                                                                          |  |
| Enter text or insert of                                                                                                    | lata                                                                     |  |
| Specify a single reply add                                                                                                    | ress other than your own.                                                |  |
| Subject (required)                                                                                                    |                                                                          |  |
| 🔊 1. Transaction Nam                                                                                                    | e: 421 Grove Test Closed!                                                |  |
| Body Type                                                                                                    |                                                                          |  |
| plain                                                                                                    |                                                                          |  |
| Body (required)                                                                                                    |                                                                          |  |
| Body (required)<br>View 1. Transactio<br>1. Transaction ID: 5                                                                                                    | n Name: 421 Grove Test here: https://app.paperlesspipeline.com/tx/view/  |  |
| Body (required)<br>View 1. Transaction<br>1. Transaction ID: 5<br>Signature                                                                                                    | n Name: 421 Grove Test here: https://app.paperlesspipeline.com/tx/view/  |  |
| Body (required)<br>View 1. Transaction<br>1. Transaction ID: 5<br>Signature<br>Choose value                                                                                                    | n Name: 421 Grove Test here: https://app.paperlesspipeline.com/tx/view/  |  |
| Body (required)<br>View 1. Transaction<br>1. Transaction ID: 5<br>Signature<br>Choose value<br>Include a default signature                                                                           | n Name: 421 Grove Test here: https://app.paperlesspipeline.com/tx/view/  |  |
| Body (required)<br>View 1. Transaction<br>1. Transaction ID: 5<br>Signature<br>Choose value<br>Include a default signatur<br>Label/Mailbox                                                           | n Name: 421 Grove Test here: https://app.paperlesspipeline.com/tx/view/  |  |
| Body (required)<br>View 1. Transaction<br>1. Transaction ID: 5<br>Signature<br>Choose value<br>Include a default signatur<br>Label/Mailbox<br>Choose value                                           | n Name: 421 Grove Test here: https://app.paperlesspipeline.com/tx/view/  |  |
| Body (required)<br>View 1. Transaction<br>1. Transaction ID: 5<br>5<br>Signature<br>Choose value<br>Include a default signatur<br>Label/Mailbox<br>Choose value<br>Attachments 🖻                     | n Name: 421 Grove Test) here: https://app.paperlesspipeline.com/tx/view/ |  |
| Body (required)<br>View 1. Transaction<br>1. Transaction ID: 5<br>Signature<br>Choose value<br>Include a default signatur<br>Label/Mailbox<br>Choose value<br>Attachments<br>Enter text or insert of | n Name: 421 Grove Test here: https://app.paperlesspipeline.com/tx/view/  |  |

Once your desired information is entered, **click [Continue.]** 

## Test action

Click [Test & Review] to test your zap and view the results.

| ſ                                                          |                                                                                                    |   |
|------------------------------------------------------------|----------------------------------------------------------------------------------------------------|---|
|                                                            | 2. Send Email in Gmail                                                                                                    |   |
|                                                            | ✓ Choose app & event                                                                                                    | 0 |
|                                                            | ✓ Choose account                                                                                                    | Ø |
|                                                            | $\sim$ Set up action                                                                                                    | Ø |
|                                                            | Test action                                                                                                    | 0 |
|                                                            | $\begin{array}{ c c c c c } \hline \hline \hline \hline \hline \hline \hline \hline \hline \hline \hline \hline \hline \hline \hline \hline \hline \hline \hline$ |   |
|                                                            | A Send Email was sent to Gmail about 6 seconds ago                                                                                                    |   |
|                                                            | O Search item data                                                                                                    |   |
|                                                            | id: 1837ac888bc2e18c<br>threadld: 1837ac888bc2e18c<br>labellds:<br>1: UNREAD<br>2: SENT<br>3: INBOX                                                               |   |
|                                                            | Publish Zap       Ready to publish your Zap?       Publish                                                                                                    |   |
| Publish Your Zap<br>Publish Your Zap No<br>To publish your | <b>ow</b><br>r Zap now:                                                                                                    |   |
| In the                                                     | e Zap editor, <b>click [Publish].</b>                                                                                                    |   |
|                                                            | Ready to publish your Zap? Publish ×                                                                                                    |   |
| Publish Your Zap La                                        | ater                                                                                                    |   |
| To publish your                                            | r Zap later:                                                                                                    |   |
| In Za                                                      | pier, go to [Zaps].                                                                                                    |   |
| Togo                                                       | gle the Zap's Running button from "Off" to "On."                                                                                                    |   |
|                                                            |                                                                                                    |   |
|                                                            |                                                                                                    |   |
|                                                            |                                                                                                    |   |
|                                                            |                                                                                                    |   |

| Zaps           |    | Home |                                                |       |             |           |          |       |
|----------------|----|------|------------------------------------------------|-------|-------------|-----------|----------|-------|
| ,O Search Zaps |    |      | Name                                           | Owner | Warnings    | Last edit | + Create | e Zap |
| Home           | 0  |      | Closed Transaction $\rightarrow$ Send an Email |       | No warnings | Just now  | On 🛃     |       |
| Working        | 13 |      |                                                |       |             |           |          |       |

#### **View Your Zap History**

If a Zap fails to run, you'll receive a notification via email (as long as you keep that notification turned on in your Zapier settings). You can also view a full Zap history from within Zapier to check the status of any individual Zap.

To view your Zap History:

In Zapier, go to [Zap History].

Click [Zap runs] to view a list of Zaps that have ran and their status.

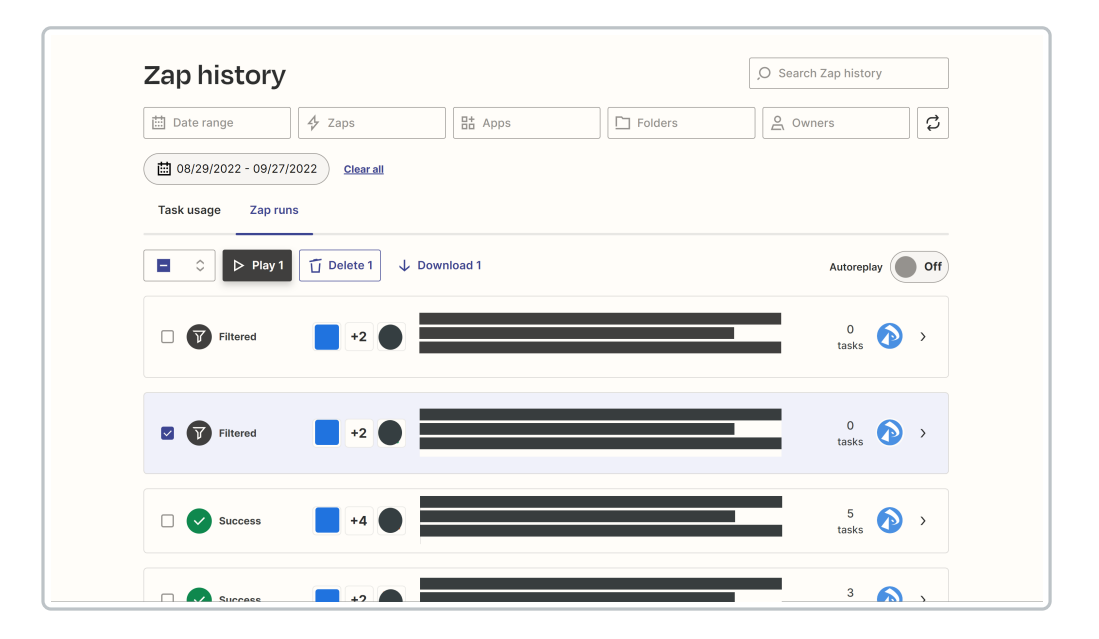

## View Your Zap History

If a Zap fails to run, you'll receive a notification via email (as long as you keep that notification turned on in your Zapier settings). You can also view a full Zap history from within Zapier to check the status of any individual Zap.

To view your Zap History:

In Zapier, go to [Zap History].

Click [Zap runs] to view a list of Zaps that have ran and their status.

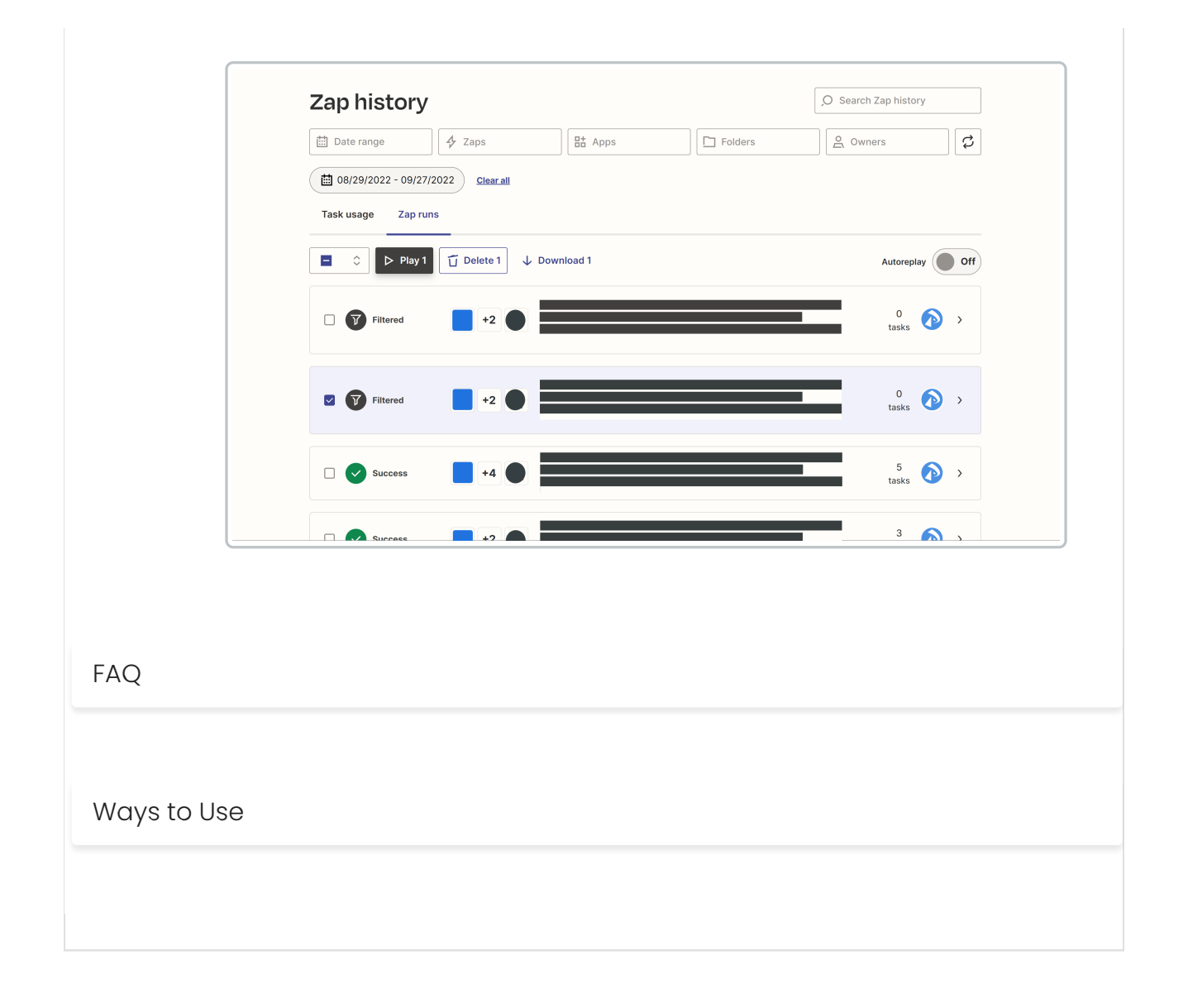